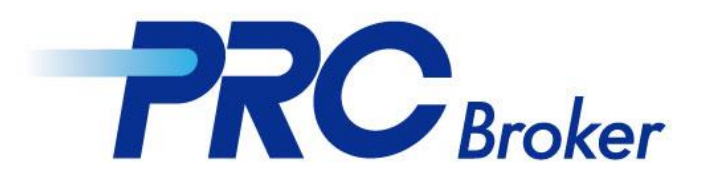

# iphone MT4 다운로드 가이드라인

### 1. 클릭후 APP 다운로드 진행

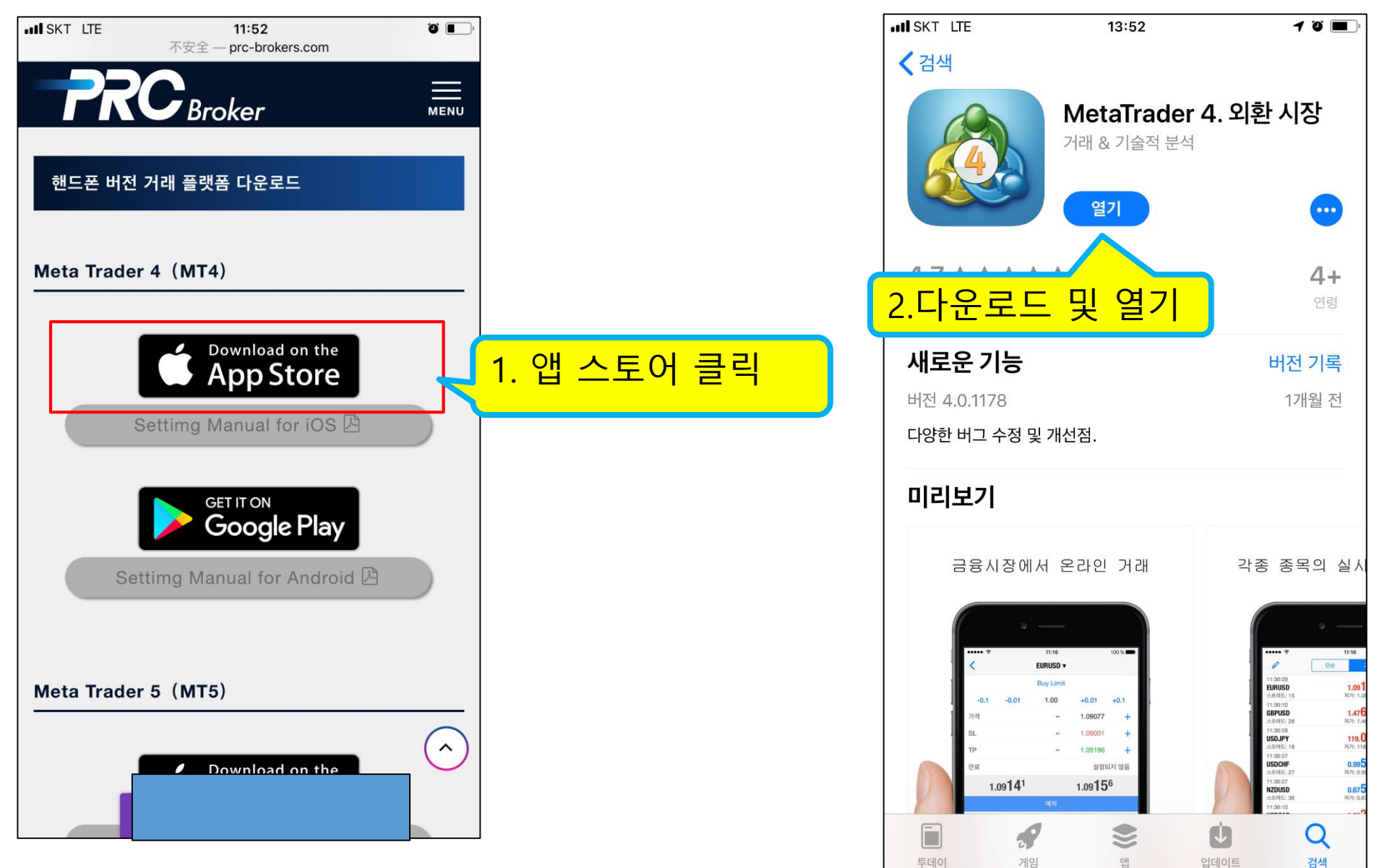

## 2. 계좌 로그인

| III SKT | LTE 13:55                                                     | <b>.</b>       |       | utl S       | KT LTE                              | 13:57                               | Ű <b>—</b> ) |
|---------|---------------------------------------------------------------|----------------|-------|-------------|-------------------------------------|-------------------------------------|--------------|
|         | 세팅                                                            |                |       | <           |                                     | 새 계좌                                |              |
|         | 새계좌 그 내 거                                                     |                | 서태    |             |                                     | MetaTrader 4                        |              |
|         | 메일함<br><sup>코</sup> 零肯과寮샙——君瞳읍鹿24/7頓契EA즉并폰IT뀠 - Iracing<br>뉴스 | ·<br>·<br>·    |       | 모<br>거<br>하 | . <b>의계좌 개설</b><br>래를 배우고 전략을<br>세요 | 테스트해 보려면 브로커를 선택하고 계좌를 개설           | >            |
|         | <b>Tradays</b><br>경제 캘린더                                      | >              |       | 기<br>선      | 존 계좌로 로그<br><sup>택한 브로커에 접속(</sup>  | . <b>인</b><br>하시려면 로그인과 패스워드를 사용하세요 | >            |
| ſ       | 채팅 및 메시지<br>MQL5.community에 로그인하세요!                           | >              |       |             | 실계좌를 개설                             | 하시려면 브로커와 9                         | J            |
| 1       | OTP<br>OTP 생성기                                                | >              |       |             | .기존 기                               | 계좌로 로그인                             |              |
| A×      | 인터페이스<br><sup>한국어</sup>                                       | >              |       |             |                                     |                                     |              |
| ¢\$     | 차트                                                            | >              |       |             |                                     |                                     |              |
|         | 저널                                                            | $\rightarrow$  |       |             |                                     |                                     |              |
|         | 정보                                                            | 1./            | 네팅 클릭 |             | J                                   |                                     |              |
|         |                                                               | 2              |       |             |                                     |                                     |              |
| 가격      | <b> 中山中</b><br>本 트 거래<br>거래<br>거래                             | <b>०</b><br>세팅 |       |             |                                     |                                     |              |

## 3. 서버 선택 및 로그인

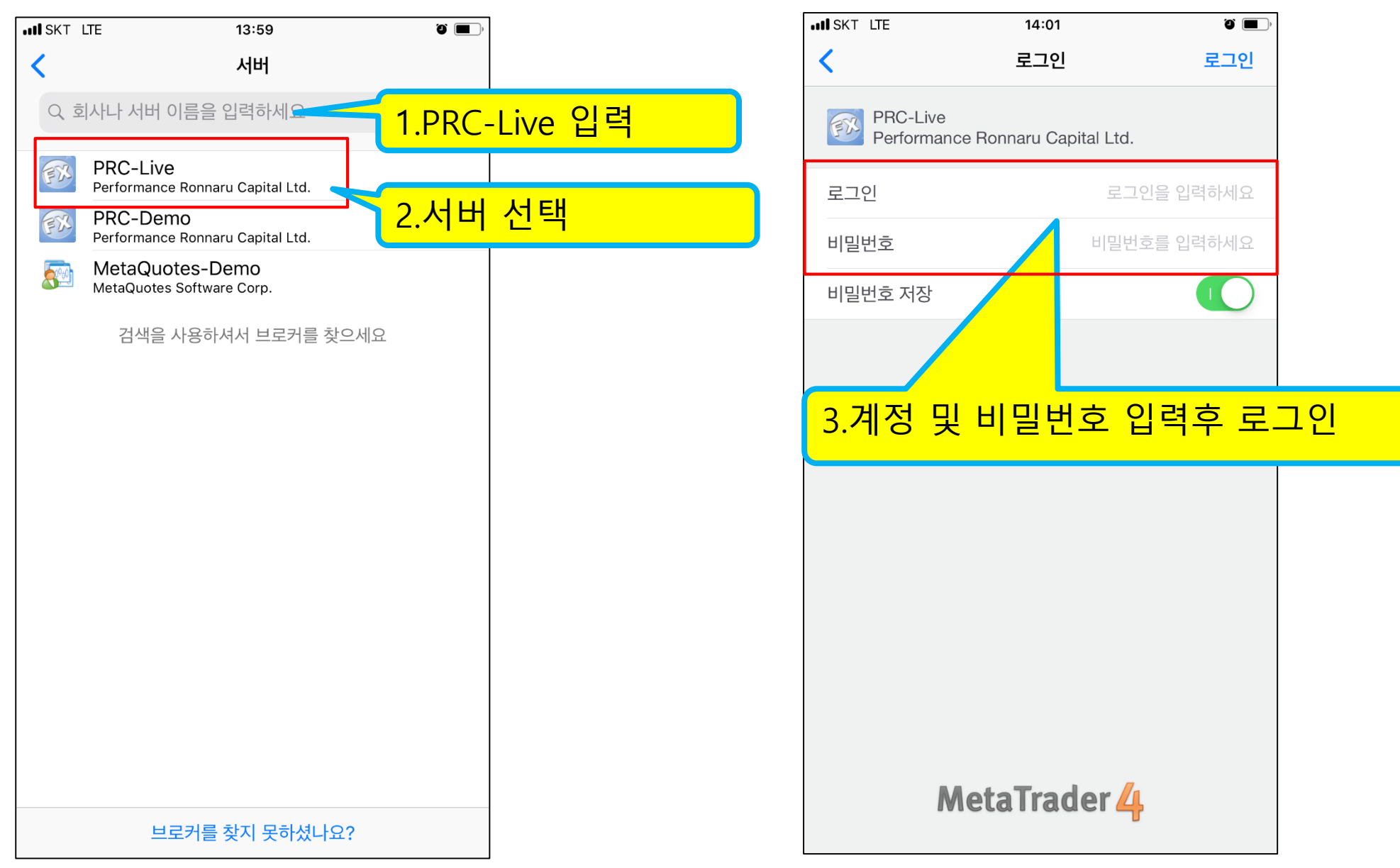

### 4.거래진행

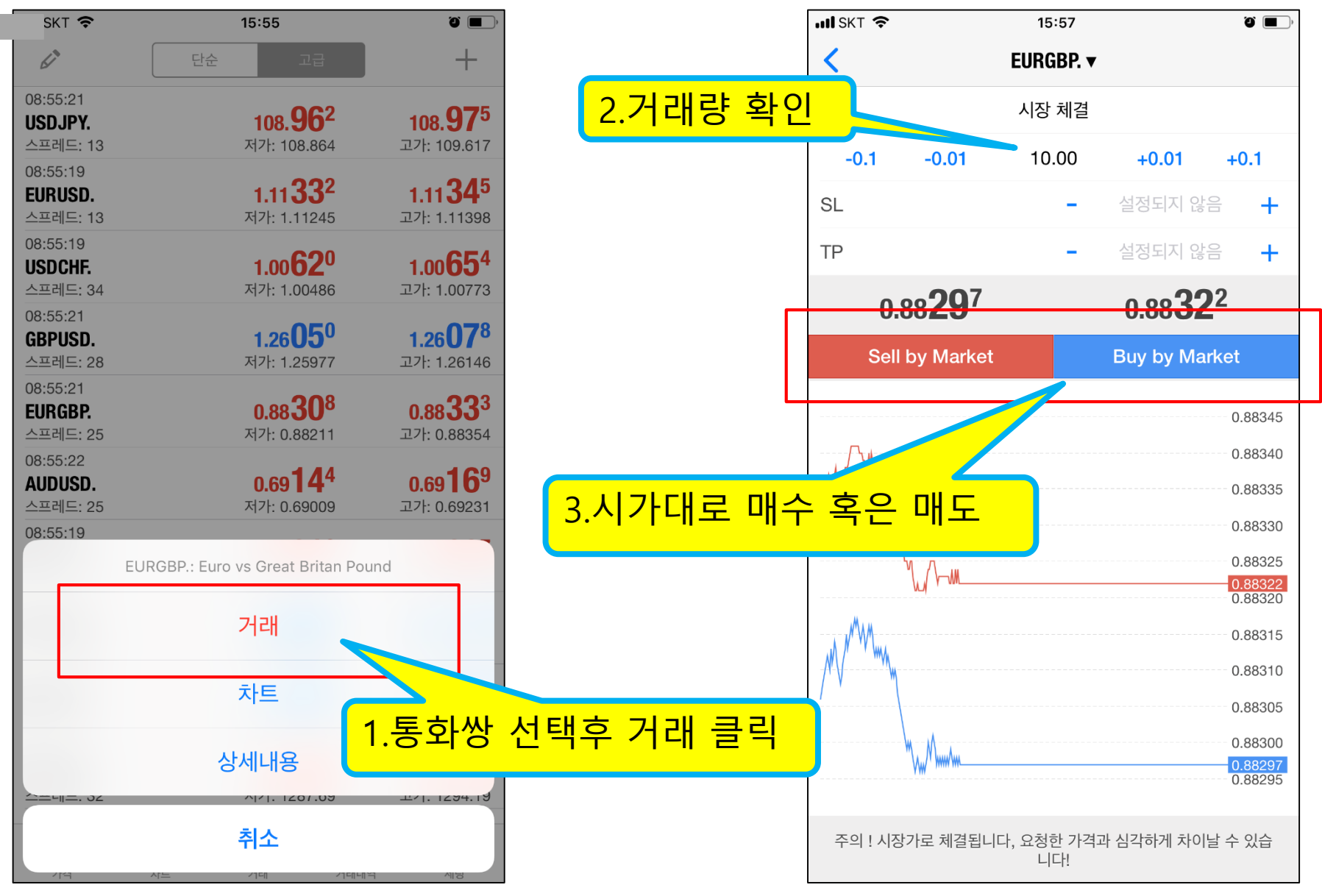

THANKS